# 2016-2017 California Chafee Grant for Foster Youth Coordinator's Guide

Revised August 2016

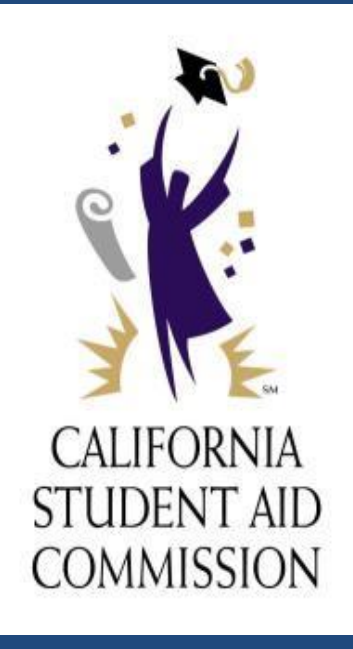

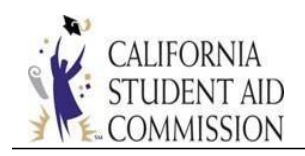

# TABLE OF CONTENTS

| Program Information1                                     |
|----------------------------------------------------------|
| 2016-2017 Chafee Enhancements2                           |
| Requirements Overview                                    |
| Eligibility Criteria                                     |
| Undocumented Foster Youth4                               |
| Application Renewal4                                     |
| Priority Selection Criteria                              |
| Chafee Grant Application Process                         |
| Submitting a Chafee Application6                         |
| Submitting a FAFSA Application6                          |
| Submitting a CA Dream Act Application (CADAA)7           |
| Submitting Foster Care Eligibility7                      |
| WebGrants Access                                         |
| Existing WebGrants Schools8                              |
| Non WebGrants Schools8                                   |
| System Requirements9                                     |
| WebGrants Screens and Functions Overview10               |
| WebGrants Chafee Grant Menu11                            |
| Student Award Detail (2015-16 Financial Need Analysis)12 |
| Student Application Status14                             |

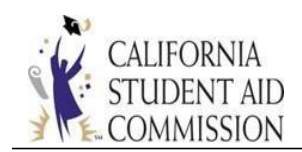

| Update Student Demographics17                          |
|--------------------------------------------------------|
| Student Lookup18                                       |
| Institution Reconciliation19                           |
| Payment Roster21                                       |
| Data Transfer27                                        |
| Awarding and Disbursing Funds                          |
| Awarding Process                                       |
| Payment Process                                        |
| Disbursements                                          |
| Lost or Missing Chafee Checks                          |
| Withdrawn Record32                                     |
| Chafee Program Resources                               |
| Chafee Correspondence                                  |
| Chafee Website Resources for Schools                   |
| Help and Support for Schools                           |
| Help and Support for Students                          |
| Additional Chafee Program Information and Publications |
| Acronym Glossary                                       |

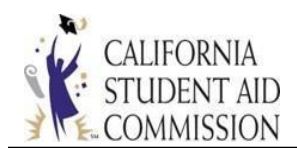

# California Chafee Grant for Foster Youth

# CHAFEE COORDINATOR'S GUIDE

The Chafee Coordinator's Guide contains essential program information about the California Chafee Grant for Foster Youth and introduces users to the California Student Aid Commission's (CSAC) system application, WebGrants. This guide is intended to serve as a resource manual for postsecondary institutions that administer the Chafee Grant program for students.

## **PROGRAM INFORMATION**

CSAC administers the Chafee Grant through an interagency partnership with the California Department of Social Services (CDSS). This program is funded by a combination of federal grants and state funds, is subject to annual availability of funds.

The Chafee program is designed for students who are current or former foster youth. Students may qualify for a maximum award of \$5,000 per year for college or career and technical training, not to exceed the cost of attendance at the school in which they are enrolled. Chafee grants can be used at any California postsecondary institution, or out-of-state college that participates in the federal Pell Grant program. The final award amount is based on 1) the cost of attendance, 2) enrollment status, 3) Satisfactory Academic Progress (SAP), and 4) financial need.

To apply, current or former foster youth must not reach their 22nd birthday as of July 1 of the academic year awarded. To be eligible for a Chafee Grant, the court must have established state dependency for the student between the ages of 16 and 18. KinGap youth, adopted youth, guardian placements, and voluntary placements are not eligible for Chafee, unless court dependence was established, at any time, between the ages of 16 and 18. Students who have received a Chafee award may be renewed through their 23rd birthday.

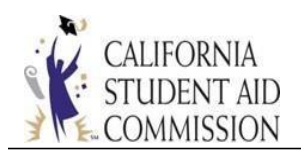

The California Department of Social Services (CDSS) verifies students' foster youth eligibility status. If foster youth eligibility is met, students are not required to have a valid Social Security number to apply for Chafee. The majority of the Chafee awards are initiated during the fall term and additional awards are offered year-round, based on funding availability.

## NEW 2016-2017 Chafee Enhancements Update

The Chafee Grant program has been enhanced beginning with the 2016-17 award process. Institutions will no longer submit Need Analysis Reports (NAR). The financial data obtained from the Free Application for Federal Student Aid (FAFSA) or CA Dream Act Application (CADAA), and college cost of attendance replaces the NAR process to determine students' unmet financial need.

Institutions serve as certifying officials and are now responsible for reporting and certifying their students' Chafee Grant eligibility on the new Payment Roster screen in WebGrants. **All institutions must obtain WebGrants access in order to administer the Chafee program.** Details for obtaining WebGrants access are provided in the "WebGrants Access" section of this interactive guide.

- As noted in Grant Operations Memo (GOM), <u>GOM 2015-41</u>, beginning with the 2016-17 academic year and going forward, institutions will no longer submit NARs on WebGrants or by paper.
- Information reported by students on the FAFSA or CADAA and college cost estimate information will replace the NAR process to determine the student's unmet financial need.
- CSAC ran the initial 2016-17 award cycle in July 2016.
- The new WebGrants Payment Roster that eliminates the NAR now allows institutions to certify the preliminary Chafee Grant Award, and will be available to schools in August 2016.
- CSAC began introducing and providing training on the new process that eliminates the NAR through a series of GOMs and webinars. Training webinars were conducted in August 2016. The full, recorded webinar and PowerPoint slides are posted on CSAC's website.

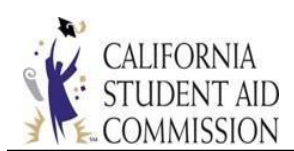

## **REQUIREMENTS OVERVIEW**

- 1. Students complete and file a FAFSA, or if applicable, a CADAA each year.
- 2. Students complete the California Chafee Grant for Foster Youth application. This is a onetime requirement.
- 3. CDSS must confirm foster youth eligibility. In most cases, CDSS provides this verification electronically. However, students not identified as eligible through the monthly electronic reporting process must complete a Foster Care Eligibility form. The form must be certified by a social worker, Independent Living Program (ILP) coordinator, or juvenile probation worker. This is a one-time requirement.
- 4. School submits the Chafee NAR to CSAC for 2015-2016 only or;
- 5. 2016-17 and going forward, school certifies student eligibility and requests payments per term online, using CSAC's WebGrants Payment Roster.

#### **Students ARE NOT required to:**

- Have a Social Security Number
- Meet selective service requirements
- Be clear of loan default or grant over award
- Meet the Ability-to-Benefit requirement or
- Be a California resident or go to a California school

## **Eligibility Criteria – Students Must:**

- Be a current or former foster youth with court dependence established, at any time, between the ages of 16 and 18
- Not have reached their 22nd birthday as of July 1 of the award year
- Have documented financial need
- Enroll in a school that participates in the Pell Grant program
- Be enrolled at least half-time

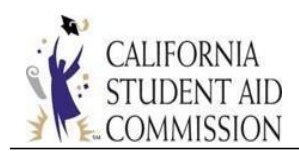

- Enroll in a program of at least one academic year in length, and
- Maintain SAP

Chafee funds can be used at colleges outside of California provided that the foster youth placement was established in California. Out-of-state residents who attend college in California may also be eligible for Chafee.

#### **Undocumented Foster Youth**

- Undocumented students who meet Assembly Bill (AB) 540 requirements must submit a CADAA online prior to submitting the Chafee Grant Application; CSAC will assign a CSAC ID and a Dream ID.
- Students use Dream ID to submit the California Chafee Grant for Foster Youth application online.
- CDSS must confirm foster youth eligibility; completion of the Foster Care Eligibility Certification Form may be needed if eligibility is not confirmed by CDSS electronically. The Foster Care Eligibility Certification form is available for download on the CSAC website.
- CSAC must be notified immediately upon assignment of a valid Social Security Number.

#### **Application Renewal**

Once a student receives a Chafee payment, the award may be renewed through their 23rd birthday, provided the student submits the FAFSA or CADAA each year. Awards will be determined based on priority selection criteria. Students who have received a prior Chafee payment are assigned first priority during the selection process.

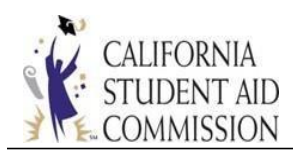

#### **PRIORITY SELECTION CRITERIA**

Applications are sorted by the application submission date, and preliminary awards are offered based on the following priority selection criteria:

- 1. \*Paid renewal students who have not reached their 23rd birthday as of July 1st of the award year
- 2. New and \*\*non-paid renewal students who will be 22 years old as of July 1st of the award year
- 3. New and non-paid renewal students who have dependents
- 4. New and non-paid renewal students who have an unmet need of \$5,000 or more
- 5. New and non-paid renewal students who have an unmet need of less than \$5,000
- \* Students who have received a Chafee payment
- \*\* Students who have not received a Chafee payment

Once all the requirements are fulfilled, award notifications will be sent to Chafee recipients who have been preliminarily awarded. Returned funds will be recycled to other students in accordance with priority selection criteria on a weekly basis, throughout the academic year.

## CHAFEE GRANT APPLICATION PROCESS

Applicants must have all of the following documents completed in order to be considered for a Chafee award:

- 1. FAFSA, or if applicable, a CADAA
- 2. California Chafee Grant for Foster Youth (Chafee) application
- 3. Foster Care Eligibility Form (as needed) completed by CDSS

Institutions are encouraged to assist students with the completion of the application documents. To assist institutions in managing their Chafee applicants, CSAC produces weekly reports such as the "Status Roster by School." This report lists the status of applicants at your institution and is explained in greater detail in the Data Transfer section of this guide.

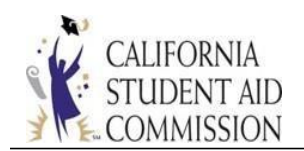

# **Submitting a Chafee Application**

Students may submit a Chafee application at:

https://www.chafee.csac.ca.gov/StudentApplication.aspx

- The Chafee application is a one-time requirement.
- Once the application is submitted, WebGrants, WebGrant4Students, and the Interactive Voice Response (IVR) is updated.
- If the online application screen displays an error message, students will be referred to CSAC to resolve application problems.
- A printable version of the application is available (online submission expedites application process).
- Application status is updated to "Y" (Yes) on the institution's "Chafee Status Roster by School Report."

#### Submitting a FAFSA

Students may submit a FAFSA online at <u>https://fafsa.ed.gov/</u>.

- The FAFSA must be completed annually in order for students to receive consideration for the Chafee Grant each academic year.
- Once the FAFSA is submitted, Institutional Student Information Records (ISIR) for students who are California residents and non-residents who listed a California school are transmitted to WebGrants. The CSAC student portal, WebGrants4Students, and the CSAC IVR system are updated.
- ISIR status is updated to "Y" on the institution's "Chafee Status Roster by School Report."

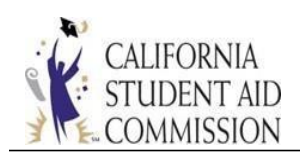

## Submitting a CA Dream Act Application

#### Undocumented students who meet AB 540 requirements:

- Undocumented students who meet AB 540 requirements may submit a CADAA online at <a href="https://dream.csac.ca.gov/">https://dream.csac.ca.gov/</a>. CSAC will assign a CSAC ID and a Dream ID.
- Once the CADAA is submitted, California Institutional Student Information Records (Cal ISIR) for students who are California residents and non-residents who listed a California school on the CADAA are transmitted to WebGrants. The CSAC student portal, WebGrants4Students, and the CSAC phone system IVR are updated.
- Cal ISIR status is updated to "Y" on the institution's "Chafee Status Roster by School Report."

#### Undocumented students who do NOT meet AB 540 requirements:

- Undocumented students who do not meet AB 540 requirements will need to file a paper FAFSA. The FAFSA must be completed annually in order for students to receive consideration for the Chafee Grant each academic year.
- Once the FAFSA is submitted, the CSAC student portal, WebGrants4Students, and the CSAC phone system IVR are updated.
- ISIR status is updated to "Y" on the institution's "Chafee Status Roster by School Report."

## Submitting Foster Care Eligibility

- CDSS monthly transmits eligibility status for current and former foster youths to CSAC.
- Students who are not identified as eligible through the monthly electronic reporting
  process must complete a Foster Care Eligibility Form. The form, which is available at
  <a href="http://www.chafee.csac.ca.gov/">http://www.chafee.csac.ca.gov/</a>, must be certified by a social worker, ILP worker or
  juvenile probation worker. This is a one-time requirement.
- Once CDSS verifies foster care eligibility, WebGrants, WebGrant4Students, and the IVR are updated.
- CDSS status is updated to "Y" on institution's "Chafee Status Roster by School Report."

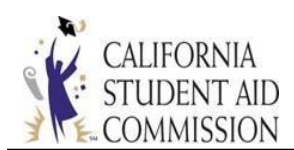

#### WEBGRANTS ACCESS

To access the Chafee Grant web application, all schools must have an active WebGrants account.

#### **Existing WebGrants Schools**

If schools need to add a new WebGrants user, contact your WebGrants System Administrator. If your school does not have a System Administrator, contact the CSAC Help Desk at 888-294-0148 or by email at: <a href="mailto:csachelpdesk@csac.ca.gov">csachelpdesk@csac.ca.gov</a> to request an account.

#### Non WebGrants Schools

Non WebGrants schools that participate in the federal Pell Grant program (Title IV) must request WebGrants User Access Request forms. To request WebGrants User Access Request forms:

- Email <u>chafee@csac.ca.gov</u> with the following information:
  - o Institution name
  - Federal OPE ID and
  - Your name, title, email address, and phone number
- Once approved by CSAC:
  - A System Administrator at your institution will be assigned.
  - The System Administrator can authorize other users.
  - WebGrants logon URL: <u>https://webgrants.csac.ca.gov/common/logon.aspx.</u>

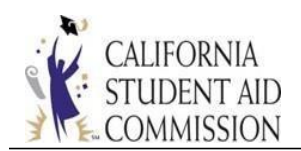

# **System Requirements**

WebGrants web application is designed for use with the following web browsers:

- Microsoft Internet Explorer version 10.0 or higher
- Mozilla Firefox version 29.0.1 or higher
- Google Chrome version 35.0.1916.114 or higher
- Apple Safari version 5.1.9 or higher

Computers should also meet the minimum system requirements provided by the manufacturer of the browser being used. The web application will perform best on computers with a high-speed Internet connection similar to Digital Subscriber Line, cable, or faster. It is not recommended for use with computers using dial-up modem based internet connection.

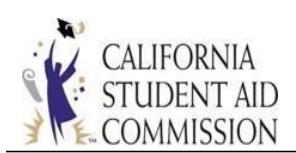

## WEBGRANTS SCREENS AND FUNCTIONS OVERVIEW

Institutions that have been granted WebGrants access will have access to the following WebGrants screens to view the information below each screen:

## Student Award Detail (2015-16 NAR)

• View 2015-16 and previous NARs

#### **Student Application Status**

- View account status
- Update student demographics

#### **Student Lookup**

• Search for student records by name, date of birth (DOB), or email address listed on the Chafee Application

#### **Institution Reconciliation**

- Report disbursed and returned check warrants
- Display content in various formats

#### **Payment Roster**

- Verify unmet need
- Certify student eligibility
- Request disbursements by term

#### Data Transfer

• Access institution Chafee reports

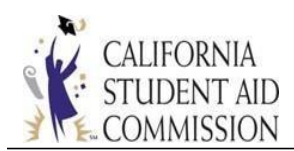

# WEBGRANTS CHAFEE GRANT MENU

# https://webgrants.csac.ca.gov/common/logon.aspx

• Login to WebGrants at <a href="https://webgrants.csac.ca.gov/common/logon.aspx">https://webgrants.csac.ca.gov/common/logon.aspx</a>

| California Student Aid Co<br>WebGrants System | mmission            |                                                                                                    |
|-----------------------------------------------|---------------------|----------------------------------------------------------------------------------------------------|
|                                               | Welcome!            | Help With Your Account                                                                                                    |
| User Name<br>Password                         | USERNAME<br>Sign-in | <ul> <li>For a School Administrator Account:         <ul> <li>Please call 1-888-294-0148</li> <li>or E-mail CSAC Support</li> </ul> </li> <li>For a User Account:         <ul> <li>Contact your School Administrator</li> </ul> </li> <li>For Browser Versions or Monitor Screen Area Settings:         <ul> <li>Help With Your Account</li> </ul> </li> <li>Apple/Mac Computers:         <ul> <li>Results may be unpredictable</li> </ul> </li> </ul> |

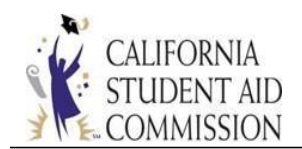

From the portal landing page, choose "Portal Menu"> WebGrants> Chafee Grant: The Chafee menu page will look similar to the screen shot below:

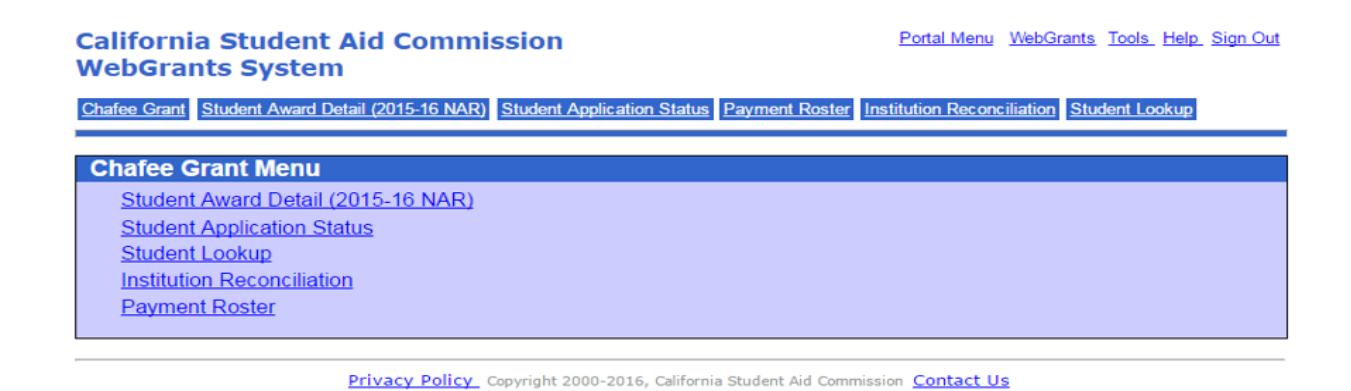

## Student Award Detail (2015-16 Financial Need Analysis)

The "Student Award Detail (2015-16 Financial Need Analysis)" screen displays the financial data that is used for Chafee award consideration in a view-only format. Each time a school revises students' financial data on the "Payment Roster," a new column will appear on the "Student Award Detail" screen, displaying both current and previously-reported financial need information. See screen shot below:

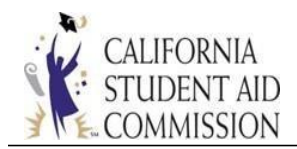

| School II                                         | = 00115000         | Acad Year -                | 2016-2017 CS              | SAC ID 🔻 😑 10555          | 55555 60                  |                           |
|---------------------------------------------------|--------------------|----------------------------|---------------------------|---------------------------|---------------------------|---------------------------|
| SSN:<br>Last Name:                                | 666666666<br>TRAPT | 6 Student II<br>First Name | ) Number:<br>e:           | 105555555<br>ASH          | DOB: 26-SEP-94<br>MI:     |                           |
|                                                   |                    | Current Need<br>Analysis   | Previous Need<br>Analysis | Previous Need<br>Analysis | Previous Need<br>Analysis | Previous Need<br>Analysis |
| Institution Code                                  |                    | 00115000                   | 00115000                  | 00115000                  | 00115000                  | 00115000                  |
| Institution Name                                  | s                  | CSU<br>ACRAMENTO           | CSU<br>SACRAMENTO         | CSU<br>SACRAMENTO         | CSU<br>SACRAMENTO         | CSU<br>SACRAMENTO         |
| Student graduated or con training program         | pleted             | N                          | N                         | Y                         | N                         | N                         |
| Student not enrolled                              |                    | N                          | N                         | N                         | N                         | N                         |
| Student has not been enr<br>half-time             | olled              | N                          | N                         | N                         | N                         | N                         |
| Student has an Incomplet<br>Financial Aid Package | e                  | N                          | N                         | N                         | N                         | N                         |
| Student has not Maintain<br>Satisfactory Progress | ed                 | N                          | N                         | N                         | N                         | N                         |
| Living Arrangements:                              |                    | Off Campus                 | With Relatives            | With Relatives            | With Relatives            | With Relatives            |
| Expected Enrollment (min<br>time):                | imum 1/2           | Fall Spring                | Fall Winter Spring        | Fall Winter Spring        | Fall Winter Spring        | Fall Winter Spring        |
| Total Cost of Attendance:                         |                    | 23344                      | 18736                     | 18736                     | 18736                     | 18736                     |
| Expected Family Contribu                          | tion:              | 0                          | 0                         | 0                         | 0                         | 0                         |
| Financial Need:                                   |                    | 23344                      | 18736                     | 18736                     | 18736                     | 18736                     |
| Awards and Other Aid:                             |                    | 0                          | 0                         | 0                         | 0                         | 0                         |
| Unmet Need before Chafe                           | e:                 | 23344                      | 18736                     | <mark>1</mark> 8736       | 18736                     | 18736                     |
| Chafee Grant Funds Rece                           | ived:              | 0                          | 0                         | <mark>1667</mark>         | 1667                      | 0                         |
| Final Unmet Need:                                 |                    | 23344                      | 18736                     | 17069                     | 17069                     | 18736                     |
| Prior Payments:                                   |                    |                            |                           |                           |                           | 1667                      |
| Returned Checks:                                  |                    |                            |                           |                           |                           | 1667                      |
| Educational Level:                                |                    |                            | Freshman                  | Freshman                  | Graduate                  | Freshman                  |
| Title IV eligible program?                        |                    |                            |                           |                           |                           |                           |
| Expected Graduation Date                          |                    |                            |                           |                           |                           |                           |

### Screen shot of Student Award Detail (2015-16 Financial Need Analysis):

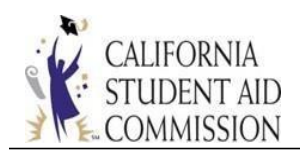

# **Student Application Status**

The "Student Application Status" screen displays demographic data and Chafee program details in a view-only format. Students' demographic information, application status, and award status are displayed.

- Chafee program and student information are displayed.
- Processed documents and awards reflect "completed" with a green check.
- Missing requirements will be displayed in red with a blank check box. These items indicate that action is required by the student or institution; or they provide additional information in pop up boxes about award status when hovered over with a computer mouse.
- Students may view application and award information and find forms by logging into WebGrants4Students: <u>https://webgrants.csac.ca.gov/common/logon.aspx</u>.
- Correspondence and comments appear on the lower portion of the screen.
- Each time a school change is reported by a student, the new school must re-certify eligibility.
- After the award cycle has been processed, a student's award will be in one of four statuses:
  - *Eligible- Not Awarded:* Not awarded based on priority ranking; may still be awarded as returned funds are recycled in future pay cycles.
  - *Preliminary Award Offered:* School Eligibility Certification required.
  - Chafee Awarded: College verified eligibility; checks will be mailed to student, in care of the school.
  - 2016-2017 Not Awarded- Ineligible: School certified student as ineligible on WebGrants Payment Roster.

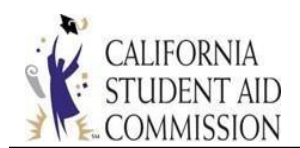

### Eligible - Not Awarded:

|                                                   | Academic Year: 2016-2017                           |
|---------------------------------------------------|----------------------------------------------------|
| DOE, JOHN                                         | SSN: XXX-XX-1111                                   |
| 1234 MAIN STREET                                  | CSAC ID: 12345678                                  |
|                                                   | DOB: 09/26/1994                                    |
| SACTOWN, CA 95555                                 | Home Phone: (916) 464 - 6425                       |
| E-Mail: APPTEST@CSAC.CA.GOV                       | Work/Cell Phone:                                   |
| Alternate E-Mail:                                 |                                                    |
| Student Selected School of Atter                  | ndance: TEST SCHOOL - 00 000 000 - SACRAMENTO - CA |
| Application Status                                |                                                    |
| <ul> <li>Chafee Grant Application</li> </ul>      | Date App Received: 08/03/2011                      |
|                                                   | Status: Paid Renewal                               |
| <ul> <li>Department of Social Servious</li> </ul> | ces Record Date FY Elig Received:                  |
|                                                   | County: YUBA                                       |
| 2016-2017 FAFSA                                   | Date FAFSA Received: 02/08/2016                    |
|                                                   | Dependent: N                                       |
| School Eligibility Certification                  | 20                                                 |
| Certified by:                                     |                                                    |
| Institution Code: 000000                          | 00 Financial Aid Official:                         |
| TEST SCHOOL                                       | Title: CSAC ADMIN                                  |
| TEST SCHOOL                                       | Phone Number: (888)294-0153 Ext:                   |
| 1234 MAIN ST                                      | E-mail Address: schoolsupport@csac.ca.gov          |
| SACRAMENTO CA 95819-                              |                                                    |
| Uppert Need, 16000                                | Date Certified: 04-AUG-16                          |

# Preliminary Award Offered:

| AC ID 🔻 = 12345678 A                       | cad Year = 2016-2017 🔻 😡 |                                                       |
|--------------------------------------------|--------------------------|-------------------------------------------------------|
|                                            | Academic                 | Year: 2016-2017                                       |
| DOE, JOHN                                  | SSN: XXX->               | KX-1111                                               |
| 1234 MAIN STREET                           | CSAC ID:                 | 12345678                                              |
|                                            | DOB: 09/2                | 6/1994                                                |
| SACTOWN, CA 95555                          | Home Pho                 | ne: (916) 464 - 6425                                  |
| E-Mail: APPTEST@CSAC.CA.GO                 | Work/Cell                | Phone:                                                |
| Alternate E-Mail:                          |                          |                                                       |
| Student Selected School of                 | Attendance: TEST SCHOOL  | - 00000000 - SACRAMENTO - CA                          |
| Application Status                         |                          |                                                       |
| <ul> <li>Chafee Grant Applicati</li> </ul> | on E                     | Date App Received: 08/03/2011<br>Status: Paid Renewal |
| <ul> <li>Department of Social S</li> </ul> | ervices Record C         | Date FY Elig Received:<br>County: YUBA                |
| ✓ 2016-2017 FAFSA                          | C                        | Date FAFSA Received: 02/08/2016<br>Dependent: N       |
| School Eligibility Certif                  | ication                  |                                                       |
| Certified by:                              |                          |                                                       |
| Institution Code: 0                        | 0000000 Financial A      | id Official:                                          |
| TEST SCHOOL                                | Title:                   | CSAC ADMIN                                            |
| TEST SCHOOL                                | Phone Nun                | nber: (888)294-0153 Ext:                              |
| 1234 MAIN ST                               | E-mail Add               | ress: schoolsupport@csac.ca.gov                       |
| SACRAMENTO CA 958                          | 19-                      |                                                       |
| Unmet Need: 16000                          | Date Certif              | ied: 04-AUG-16                                        |
| 2016-2017 Preliminar                       | y Award Offered          |                                                       |
| Award Amount:                              | 5000 Award Date:         | 08/04/2016                                            |

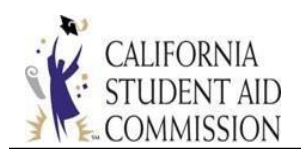

## Chafee Awarded:

| -    | -                                    | Academic Year:     | 2016-2017                   |  |  |  |  |
|------|--------------------------------------|--------------------|-----------------------------|--|--|--|--|
| DO   | E, JOHN                              | SSN: 2006-306-1111 |                             |  |  |  |  |
| 123  | 4 MAIN STREET                        | CSAC ID: 123456    | 578                         |  |  |  |  |
|      |                                      | DOB: 09/26/1994    |                             |  |  |  |  |
| SAC  | TOWN, CA 95555                       | Home Phone:        | (916) 464 - 6425            |  |  |  |  |
| E-PI | MIL APPTESTIÇCSALICA.GOV             | work/cen Phon      | e.                          |  |  |  |  |
| AIte | mate E-Mail:                         |                    |                             |  |  |  |  |
| Stu  | dent Selected School of Attendance:  | TEST SCHOOL - 000  | MO 000 - SACRAMENTO - CA    |  |  |  |  |
| AP   | plication Status                     |                    |                             |  |  |  |  |
| -    | Chafee Grant Application             | Date A             | pp Received: 08/03/2011     |  |  |  |  |
|      |                                      | Status             | : Paid Renewal              |  |  |  |  |
| -    | Department of Social Services Record | Date F             | Y Elig Received:            |  |  |  |  |
|      |                                      | County             | TUBA                        |  |  |  |  |
| -    | 2016-2017 FAFSA                      | Date F             | AFSA Received: 02/08/2016   |  |  |  |  |
|      |                                      | Depend             | dent: N                     |  |  |  |  |
|      | School Eligibility Certification     |                    |                             |  |  |  |  |
|      | Certified by:                        |                    |                             |  |  |  |  |
|      | Institution Code: 00000000           | Financial Aid Offi | cial:                       |  |  |  |  |
|      | TEST SCHOOL                          | Title:             | CSAC ADMIN                  |  |  |  |  |
|      | TEST SCHOOL                          | Phone Number:      | (888)294-0153 Ext:          |  |  |  |  |
|      | 1234 MAIN ST                         | E-mail Address:    | schoolsupport@csac.ca.gov   |  |  |  |  |
|      | SACRAMENTO CA 95819-                 |                    |                             |  |  |  |  |
|      | Unmet Need: 16000                    | Date Certified:    | 04-AUG-16                   |  |  |  |  |
| ~    | 2016-2017 Preliminary Award Offeren  | 8                  |                             |  |  |  |  |
|      | Award Amount: 5000                   | Award Date: 08/04  | 4/2016                      |  |  |  |  |
| -    | School Eligibility Certification     |                    |                             |  |  |  |  |
|      | Certified by:                        |                    |                             |  |  |  |  |
|      | Institution Code: 00000000           | Financial Ai       | d Official: School Rep Name |  |  |  |  |
|      | TEST SCHOOL                          | Title:             | Chafee Coordinate           |  |  |  |  |
|      | TEST SCHOOL                          | Phone Num          | ber: (888) 555-1212         |  |  |  |  |
|      | 1234 MAIN ST                         | E-mail Addr        | ess: testcase@test.cas      |  |  |  |  |
|      | SACRAMENTO CA 95819-                 |                    |                             |  |  |  |  |
|      | Unmet Need: 16000                    | Date Certific      | ed: 04-AUG-16               |  |  |  |  |

# 2016-2017 Not Awarded - Ineligible:

|      |                                       | Academic Year: 2016-            | 2017                     |  |  |  |
|------|---------------------------------------|---------------------------------|--------------------------|--|--|--|
| DO   | E, JOHN                               | SSN: 3006-306-1111              |                          |  |  |  |
| 123  | 4 MAIN STREET                         | CSAC ID: 12345678               |                          |  |  |  |
|      |                                       | DOB: 09/26/1994                 |                          |  |  |  |
| SAC  | TOWN, CA 95555                        | Home Phone: (916                | 6) 464 - 6425            |  |  |  |
|      | MIL APPTESTICSAC.CA.GOV               | Work/Cell Phone:                |                          |  |  |  |
| Arce | rnate E-Mail:                         |                                 |                          |  |  |  |
| Stu  | dent Selected School of Attendance: 1 | EST SCHOOL - 00 non 000         | - SACRAMENTO - CA        |  |  |  |
| App  | plication Status                      |                                 |                          |  |  |  |
| -    | Chafee Grant Application              | Date App Rec                    | eived: 08/03/2011        |  |  |  |
|      |                                       | Status: Paid R                  | en eve al                |  |  |  |
| -    | Department of Social Services Record  | Date FY Elig F                  | Received:                |  |  |  |
|      |                                       | County: YUB/                    | A                        |  |  |  |
| -    | 2016-2017 FAFSA                       | Date FAFSA Received: 02/08/2016 |                          |  |  |  |
|      |                                       | Dependent: N                    | e                        |  |  |  |
|      | School Eligibility Certification      |                                 |                          |  |  |  |
|      | Certified by:                         |                                 |                          |  |  |  |
|      | Institution Code: 00000000            | Financial Aid Official:         |                          |  |  |  |
|      | TEST SCHOOL                           | Title: 0                        | CSAC ADMIN               |  |  |  |
|      | TEST SCHOOL                           | Phone Number: (                 | (888)294-0153 Ext:       |  |  |  |
|      | 1234 MAIN ST                          | E-mail Address: s               | choolsupport@csac.ca.gov |  |  |  |
|      | SACRAMENTO CA 95819-                  |                                 |                          |  |  |  |
|      | Unmet Need: 16000                     | Date Certified: 0               | 04-AUG-16                |  |  |  |
| -    | 2016-2017 Preliminary Award Offered   |                                 |                          |  |  |  |
|      | Award Amount: 5000 A                  | ward Date: 08/04/2016           |                          |  |  |  |
| -    | School Eligibility Certification      |                                 |                          |  |  |  |
|      | Certified by:                         |                                 |                          |  |  |  |
|      | Institution Code: 00000000            | Financial Aid Offic             | ial: School Rep Name     |  |  |  |
|      | TEST SCHOOL                           | Title:                          | Chafee Coordina          |  |  |  |
|      | TEST SCHOOL                           | Phone Number:                   | (888) 555-1212           |  |  |  |
|      | 1234 MAIN ST                          | E-mail Address:                 | testcase@test.ca         |  |  |  |
|      | SACRAMENTO CA 95819-                  |                                 |                          |  |  |  |
|      | Unmet Need: 16000                     | Date Certified:                 | 04-400-16                |  |  |  |
| x    | 2016-2017 Not Awarded - Ineligible    | e Date Processed                | t: 08/05/2016            |  |  |  |
|      | Student Not Enrolled                  |                                 |                          |  |  |  |

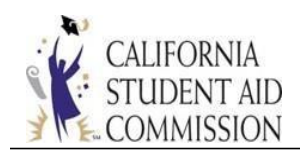

# **Updating Student Demographics**

- Step 1: From Student Application Status screen, click "View Program Info" link.
- Step 2: Navigate to bottom of screen; click on the "Address Change" Link.
- Step 3: Update information on the Student Demographics change screen, "Submit Changes" to save.

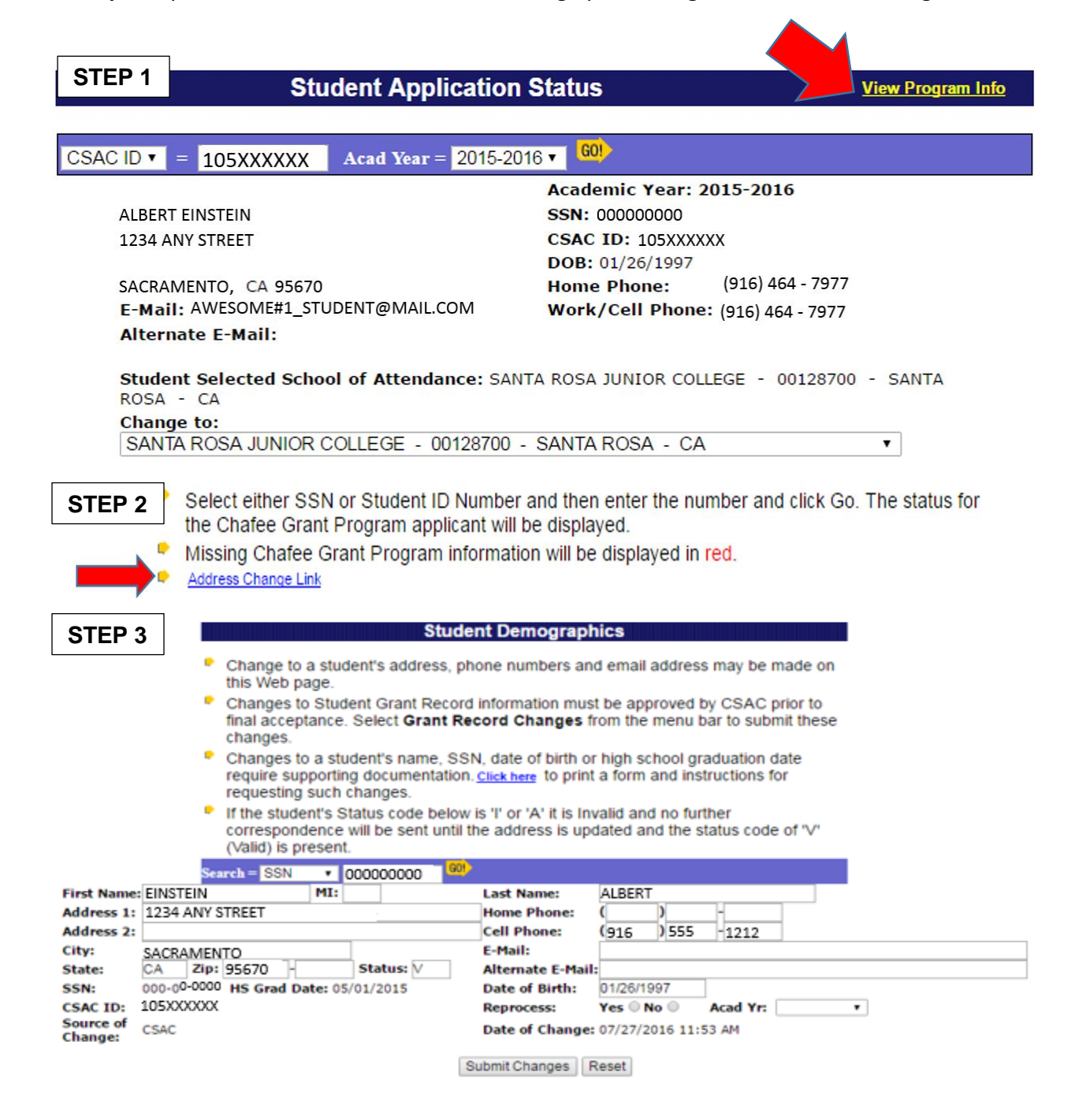

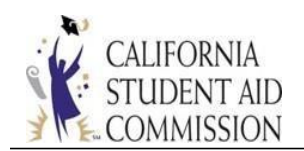

# Student Lookup

"Student Lookup" is used to search for Chafee applicants when the Social Security Number or CSAC ID is unknown. The search filter populates a list of all Chafee applicants at your institution that match the search criteria used.

- Search for student by Name, DOB, or Email Address, click "Go."
- All students matching search criteria used will be populated.
- Select desired student by clicking in box in left column.

# To find a Chafee Grant student, please enter values in the appropriate fields below. All input fields with data will be used for a more defined search. You could enter Last Name, First Name, Date of Birth, or Email address alone or with any combination of data. The Date of Birth must be 8 digits and in MMDDYYYY format. Click Go to display the list of students that match all entered values (sorted by last name and then first name).

- Click a checkbox to jump to the Application Status page for selected student.
- Click on header title to sort by the corresponding field.

| Last Name = <mark>SM</mark> | ITH | First Name = A | Ą | Date of Birth =  |  |
|-----------------------------|-----|----------------|---|------------------|--|
| Email Address =             |     |                |   | <mark>30!</mark> |  |
|                             |     |                |   |                  |  |

| SSN        | CSAC ID   | Last Name | First Name | MI | DOB        | EMAIL                   |
|------------|-----------|-----------|------------|----|------------|-------------------------|
| 000000000  | 103XXXXXX | SMITH     | AARON      | Α  | 05/03/1882 | ASMITH@FAKEEMAIL.COM    |
| 9999999999 | 105XXXXXX | SMITH     | AHMAD      | R  | 07/19/1992 | AWESOMESTUDENT@CSAC.COM |
| 111111111  | 101XXXXXX | SMITH     | AMANDA     | R  | 01/05/1989 | AMANDA.SMITH@ABC123.COM |

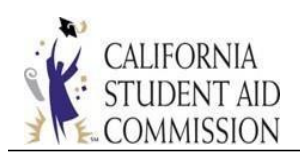

#### **Institution Reconciliation**

Institutions use this screen to reconcile internal records after disbursing or returning checks. Schools may use different search filters using the drop-down box in order to query data in different report formats. All results matching the search criteria used will be displayed in a list which links to specific student/payment detail when clicked.

|                                           | Institution Reconciliation |                          |                            |                   |                   |                   |                                                    |                                  |   |  |
|-------------------------------------------|----------------------------|--------------------------|----------------------------|-------------------|-------------------|-------------------|----------------------------------------------------|----------------------------------|---|--|
| School                                    | I ID:                      | Acad Yr: 2015-2016 • All | Payments by Name (approxin | nate) 🔻           |                   | First N<br>Last N | lame: <mark>an</mark><br>lame: <mark>smit</mark> f | n                                | ( |  |
| All Payments by Name Search (Approximate) |                            |                          |                            |                   |                   |                   |                                                    |                                  |   |  |
| Seq<br>#                                  | CSAC<br>Id                 | Name                     | Acad<br>Year               | Warrant<br>Number | Warrant<br>Amount | Warrant<br>Date   | Fund<br>Year                                       | CSAC Recv'd<br>Return Ck<br>Date |   |  |
| 943                                       | 106XXXXXX                  | Williams-Smith, Andrew   | 2015                       | 63-000000         | \$2,500           | 01/26/2016        | 2015                                               |                                  |   |  |
| 49                                        | 101XXXXXX                  | Smith, Tanesha           | 2015                       | 61-999999         | \$2,500           | 09/29/2015        | 2015                                               |                                  |   |  |
|                                           |                            |                          |                            |                   |                   |                   |                                                    |                                  |   |  |

Click student name from list to open reconciliation detail:

| Institution Reconciliation |                                                        |   |                  |     |  |  |  |  |  |
|----------------------------|--------------------------------------------------------|---|------------------|-----|--|--|--|--|--|
| School ID:                 | Acad Yr: 2015-2016  All Payments by Name (approximate) | ۲ | First Name: an   | GO! |  |  |  |  |  |
|                            |                                                        |   | Last Name: smith |     |  |  |  |  |  |

| Name: Smi | ithson, N | larisol    |      |                   |               | SS                          | N: 123-45-6789                         |                            | DOB:01/01/19                          | 99             | CSAC Id:                | 101XXXXXX             |
|-----------|-----------|------------|------|-------------------|---------------|-----------------------------|----------------------------------------|----------------------------|---------------------------------------|----------------|-------------------------|-----------------------|
| School    | FY/AY     | Pmt<br>Amt | Term | Claim<br>Schedule | Issue<br>Date | Warrant<br>Number           | Date School<br>Pd Stdt<br>(mm/dd/yyyy) | School<br>Return<br>Amount | School Return<br>Date<br>(mm/dd/yyyy) | Return<br>Code | CSAC<br>Received<br>Amt | CSAC Received<br>Date |
| 00121900  | 15/15     | \$2,500    | SP   | 16019291          | 01/26/2016    | 63-811833                   |                                        |                            |                                       | T              |                         |                       |
| 00121900  | 15/15     | \$2,500    | FL   | 15264431          | 09/29/2015    | 63-148455                   | 10/06/2015                             |                            |                                       | T              |                         |                       |
| 00128600  | 14/14     | \$2,500    | SP   | 15012731          | 01/22/2015    | 61-559672<br>This payment w | vas returned and can                   | \$2,500<br>not be update   | 04/21/2015<br>ed                      | 8              | \$2,500                 | 04/27/2015            |
| 00128600  | 14/14     | \$2,500    | FL   | 14335561          | 12/08/2014    | 61-356386<br>X This aca     | 04/21/2015<br>Idemic year is closed    | l for update               |                                       |                |                         |                       |

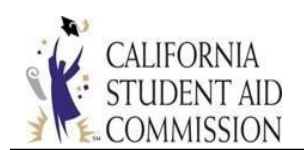

Colleges use three columns to report disbursed and returned checks:

- 1. "Date School Pd Stdt (mm/dd/yyyy)": Date school Paid Student.
- 2. "School Return Amount": Amount of check being returned.
- 3. "School Return Date (mm/dd/yyyy)": Date school returned check.

The following screen shows two different disbursement scenarios:

- Undisbursed payments- empty boxes indicate undisbursed payments. Schools may return undisbursed funds if a student becomes ineligible for payment for any reason.
- 2. Disbursed payment- School released payment to the student.

|            |                      | Institution Reco                   | onciliatio | on               |     |
|------------|----------------------|------------------------------------|------------|------------------|-----|
|            |                      |                                    |            |                  |     |
| School ID: | Acad Yr: 2015-2016 V | All Payments by Name (approximate) | ۲          | First Name: an   | GO! |
|            |                      |                                    |            | Last Name: smith |     |

|                                                                            |       |            |      | /                 | All Paym      | ents for                    | MARISOL                                | SMITHS                     | ON                                    |                |                         |                       |
|----------------------------------------------------------------------------|-------|------------|------|-------------------|---------------|-----------------------------|----------------------------------------|----------------------------|---------------------------------------|----------------|-------------------------|-----------------------|
| Name: Smithson, Marisol SSN: 123-45-6789 DOB:01/01/1999 CSAC ld: 101XXXXXX |       |            |      |                   |               |                             |                                        |                            |                                       |                |                         |                       |
| School                                                                     | FY/AY | Pmt<br>Amt | Term | Claim<br>Schedule | lssue<br>Date | Warrant<br>Number           | Date School<br>Pd Stdt<br>(mm/dd/yyyy) | School<br>Return<br>Amount | School Return<br>Date<br>(mm/dd/yyyy) | Return<br>Code | CSAC<br>Received<br>Amt | CSAC Received<br>Date |
| 00121900                                                                   | 15/15 | \$2,500    | SP   | 16019291          | 01/26/2016    | 63-811833                   |                                        |                            |                                       | T              |                         |                       |
| 00121900                                                                   | 15/15 | \$2,500    | FL   | 15264431          | 09/29/2015    | 63-148455                   | 10/06/2015                             |                            |                                       | •              |                         |                       |
| 00128600                                                                   | 14/14 | \$2,500    | SP   | 15012731          | 01/22/2015    | 61-559672<br>This payment v | was returned and can                   | \$2,500<br>not be update   | 04/21/2015<br>ed                      | 8              | \$2,500                 | 04/27/2015            |
| 00128600                                                                   | 14/14 | \$2,500    | FL   | 14335561          | 12/08/2014    | 61-356386<br>X This ac      | 04/21/2015<br>ademic year is closed    | for update                 |                                       |                |                         |                       |
|                                                                            |       |            |      |                   | Su            | bmit                        | Exit                                   | F                          | leset                                 |                |                         |                       |

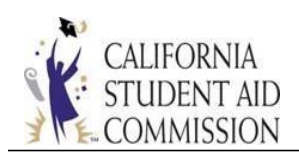

#### **Payment Roster**

The "Payment Roster" is used to report students' eligibility and ineligibility; and where payments are requested for eligible students. It is extremely important to maintain the Payment Roster so that checks are processed in a timely manner; which will allow ineligible awards to be recycled as quickly as possible to other eligible students. The Payment Roster is also used to update financial need. The Payment Roster will be opened approximately 30 days prior to the start of each term. CSAC will post term start dates throughout the academic year, via Special Alerts and Operations Memos.

Schools are responsible for certifying students' eligibility based on the following criteria:

- Demonstrates financial need
- Enrolled at least half-time
- Enrolled in a program of at least one academic year in length
- Maintaining SAP

Ineligible students are indicated with the following reasons:

- Graduated or Completed
- Incomplete FA package
- Not maintaining SAP
- Not Enrolled
- Not Enrolled half-time (HF)

In addition to certifying student eligibility/ineligibility, the Payment Roster is used to report or update:

- Living arrangements
- Terms in attendance (at least half-time)
- Education level
- Expected Family Contribution (EFC)
- Other financial aid received
- Reason for ineligibility, if applicable

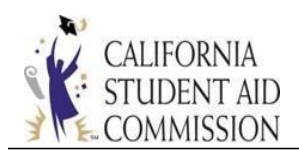

Students found ineligible for payment for a particular term may still become eligible in future terms. Awards that are reported as ineligible will be recycled and awarded to other students, based upon priority selection criteria.

When the "Payment Roster" screen is selected from the WebGrants portal, users are first directed to the "Chafee- School Roster," which displays a list of all Chafee applicants at your institution. The "Award Status" column provides the following award information:

- Not Awarded The ISIR data or school-reported data made the student ineligible for an award.
- *Awarded* Student was picked up from priority ranking and awarded. This status does not distinguish between awards offered and awards confirmed.
- *Pending* Student is not yet awarded, but listed in priority ranking; or change was made to student's record and record is waiting to be processed in the weekly cycle.

To link to the "Payment Request" screen, click on student's name from the list:

#### Chafee - School Roster

- Enter the School ID for Search.
- Enter the SSN/CSAC ID or First Name or Last Name to refine the Search results.
- · Partial first name with minimum 3 characters.
- · Partial last name with minimum 2 characters.

| School ID 00115000 |           | Acad Year 2016 - 2              | 017 •       | Search ID SSN V |              |                    |  |
|--------------------|-----------|---------------------------------|-------------|-----------------|--------------|--------------------|--|
| First Name         |           | Last Name Award Status Select * |             |                 | Search       |                    |  |
|                    |           |                                 |             |                 | ® Text ◎ C   | SV Download Roster |  |
| Institution Code   | SSN       | CSAC ID                         | Last Name   | First Name      | Award Status | Award Status Date  |  |
| 00115000           | 00000000  | 103XXXXXX                       | HUCKLEBERRY | FINN            | Not Awarded  | 06/15/2016         |  |
| 00115000           | 11111111  | 105XXXXXX                       | EINSTEIN    | ALBERT          | Awarded      | 06/14/2016         |  |
| 00115000           | 999999999 | 102XXXXXX                       | PAN         | PETER           | Pending      |                    |  |

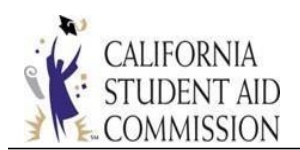

After selecting a student from the "Chafee - School Roster" users will link to the "Payment Request" screen. The "Payment Request" screen is divided into three sections:

- 1. *Demographic information* (view-only)
- 2. Annual Data (modifiable)
- 3. Request Payment (select eligible terms)

**California Student Aid Commission** WebGrants System Data Transfer Chafee Grant WebGrants Tools Help Sign Out

)

Chafee Grant Student Award Detail (2015-16 NAR) Student Application Status Student Lookup Institution Reconciliation Payment Roster

| Chafee - Payme | nt Request ( TEST SCHOOL |
|----------------|--------------------------|
|                |                          |

|             | Demographic           | Information       |             | Annual Data                                                            |  |  |  |  |  |
|-------------|-----------------------|-------------------|-------------|------------------------------------------------------------------------|--|--|--|--|--|
| DOE, JOHN   |                       |                   |             | School Programs: 00 . v                                                |  |  |  |  |  |
| C SAC ID:   | 12345678              |                   |             | Living Arrangements: On Campus Off Campus ® With Relatives             |  |  |  |  |  |
| SSN No:     | XXX - XX - 1111       |                   |             | Term(s) Attending 🖉 FL 🗌 WN 🖉 SP 🔤 SU                                  |  |  |  |  |  |
| DOB:        | 09/26/1994            |                   |             | Education Level * Freshman V                                           |  |  |  |  |  |
| Address:    | 1234 MAIN STREET SACT | OWN CA 95555      |             | Cost of Attendance: * \$16,000                                         |  |  |  |  |  |
| Phone:      | 9164646425            |                   |             | EFC:*                                                                  |  |  |  |  |  |
| Alt. Phone: |                       |                   |             | Other Aid: * so                                                        |  |  |  |  |  |
| Email:      | APPTEST@CSAC.CA.GO    | 1                 |             | Chafee Need: \$16,000                                                  |  |  |  |  |  |
| Alt. Email: |                       |                   |             | Projected Award: \$5,000                                               |  |  |  |  |  |
|             |                       |                   |             | Award Amount: \$0                                                      |  |  |  |  |  |
|             |                       |                   |             | Graduated or Completed 📄 Incomplete FA Package 📄 Not maintaining SAP 📄 |  |  |  |  |  |
|             |                       |                   |             | Not Enrolled 🔲 Not Enrolled HT                                         |  |  |  |  |  |
|             |                       |                   |             | Institution Reconciliation                                             |  |  |  |  |  |
|             |                       | Request Payment · | - Open Term | is: Fall, Winter, Spring, Summer                                       |  |  |  |  |  |
|             |                       | Pay Fall Term: 📃  |             |                                                                        |  |  |  |  |  |
|             |                       | Pay Winter Term:  |             |                                                                        |  |  |  |  |  |
|             |                       | Pay Spring Term:  |             |                                                                        |  |  |  |  |  |
|             |                       | Day Summer Term   |             |                                                                        |  |  |  |  |  |

Save Back Reset

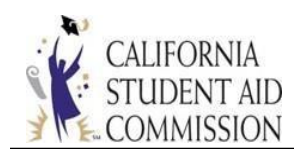

- 1. Demographic Information section:
  - Displays student information
- 2. Annual Data section:
  - Prepopulated fields:
    - Living Arrangements, Education Level, and EFC obtained from student's self-reported data on FAFSA/CADAA
    - College cost of attendance (COA) and school terms types (quarter, semester, year round) reported on College Cost Estimate Form
  - Institutions certify student eligibility or ineligible reasons
  - "School Program field": Change to 01 if certifying for optional summer program
  - "Living Arrangements": COA changes when living arrangements are changed
  - "Other Aid: \*" is a required field. Report all other financial aid, including:
    - Pell Grant
    - o SEOG
    - Cal Grant
    - Work Study
    - o Loans
    - Tuition/Fee Waiver
  - If no changes, enter zero (0)
    - Projected award is calculated based on cost of attendance, minus
       EFC and other aid, and does not exceed \$5000
    - Ineligible reasons are indicated with checkboxes at bottom of section
    - Links to "Institution Reconciliation". Schools reconcile after disbursing funds

Chafee funding is intended to supplement, not supplant, any grant funds that a student is otherwise entitled.

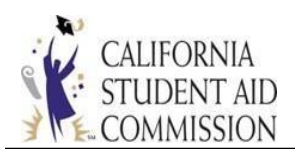

#### Expanded view of Annual Data Section:

|                                                               | Annual Data                                                                                      |                                                                                |
|---------------------------------------------------------------|--------------------------------------------------------------------------------------------------|--------------------------------------------------------------------------------|
| School Programs:<br>Living Arrangements:<br>Term(s) Attending | 00 -     ▼       On Campus     Off Campus     ● With       ✓     FL     WN     ✓       SP     SU | h Relatives                                                                    |
| Cost of Attendance: *                                         | Freshman                                                                                         | Examples of Other Aid:<br>• Pell Grant                                         |
| Other Aid: *<br>Chafee Need:                                  | 50 S16,000                                                                                       | <ul> <li>SEOG</li> <li>Cal Grant</li> <li>Work Study</li> <li>Loans</li> </ul> |
| Projected Award:                                              | \$5,000                                                                                          | • Tuition/Fee Waiver                                                           |
| Award Amount:<br>Graduated or Complete<br>Not Enrolled 🛛 🔲    | su<br>d 📄 Incomplete FA Package 📄<br>Not Enrolled HT 📄                                           | Not maintaining SAP                                                            |
| Institution Reconcilia                                        | ition                                                                                            |                                                                                |

After certifying eligibility on the "Annual Data" section of "Payment Roster", institutions Request Payment for that term, and select "SAVE":

- 3. Request Payment section:
  - Each term, schools request payments. Schools are only able to select terms applicable to their term schedule.
  - The Payment Roster will be available approximately 30 days prior to term start date. CSAC term start dates will be posted throughout the year. Once a pay term opens, it will remain open for the remainder of the academic year.
  - A Payment Request will initiate the check process.
    - Checks will be issued by the State Controller's Office (SCO).
    - $\circ$  Paper check warrants will be mailed to students, in care of the

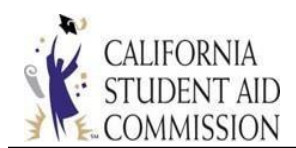

institution.

 If a student becomes ineligible for payment *after* a warrant has been mailed but before being disbursed, the institution must return the check to CSAC within 10 days, with the return reason indicated on the remittance form attached to the check. See "<u>Awarding and</u> <u>Disbursing Funds</u>" for more information.

#### Expanded view of Request Payment screen:

|                  | Request Payment - Open Terms: Fall |
|------------------|------------------------------------|
| Pay Fall Term:   |                                    |
| Pay Winter Term: |                                    |
| Pay Spring Term: |                                    |
| Pay Summer Term: |                                    |
| I                | Save Back Reset                    |

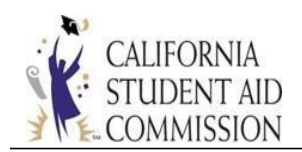

## **Data Transfer**

The "Data Transfer" screen allows schools to view weekly Chafee reports.

From the portal, select WebGrants > Data Transfer > Report Download:

- Select Academic Year. Then, select desired report type or "All" to view all reports.
- "Chafee Need Analysis Report": This report is generated weekly and is available for 2015-16 and prior years only. It displays a list of students who are missing a NAR.
- "Chafee Status Roster by School": Generated weekly and displays students' completion status of the following Chafee components with Yes (Y) or No (N) indicators:
  - APP: Chafee application
  - CDSS: California Department of Social Services Foster care eligibility
  - FAFSA/CADAA: FAFSA or CADAA completion
  - Totals for students who are "Enrolled," "Not Enrolled," "Not Maint. Satisf. Acad. Progress," etc. appear at bottom of report.
     This data is extracted from the Payment Roster

#### California Student Aid Commission (SAPRD) WebGrants System

Portal Menu WebGrants Tools Help Sign Out

Data Transfer File Upload Report Download SSN/ID Main

Data Transfer Menu

File Upload Report Download

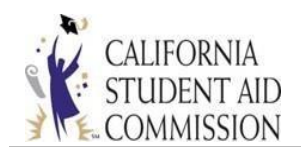

When report list is populated, select "Retrieve File" to open report:

#### Report Download for YOUR COLLEGE

- To download or display a report or data file click on the Retrieve File button.
- All data columns can be sorted either ascending or descending order by clicking on the blue column headings.
- To compare two roster files, select Grant Roster for Report and Data File for Media Type.
- To delete uploded Audit Files, select Audit File for Report and the Delete checkbox column will appear.

| School ID = 00123456 | Acad Year = 2015-2016 •        | Month | All           | •     | 60)      |        |
|----------------------|--------------------------------|-------|---------------|-------|----------|--------|
|                      | Report = All                   | Media | Type = All    |       |          |        |
| Report<br>Date ₹     | Description                    |       | Media<br>Type | Month |          |        |
| 08-AUG-16            | Chafee Need Analysis Report    |       | Report        | AUG   | Retrieve | File   |
| 08-AUG-16            | Chafee Status Roster By School |       | Report        | AUG   | Retrieve | e File |

#### Select "Display/download" to open report:

| California Student A<br>WebGrants System | id Commission (SAPRD)<br>Encolment OPA StudentInfo SchoolInfo Roster Reconcilio | Portal Menu WebGranta Toola, Help, Sign.Out<br>mon Data Transfer Chafte Grant Accounting NON-SSN GPA |
|------------------------------------------|---------------------------------------------------------------------------------|----------------------------------------------------------------------------------------------------|
| Data Transfer File Uplead Report Dow     | alaad                                                                           |                                                                                                    |
| To view, select the                      | a Display/Download link                                                         |                                                                                                    |
| To download, right                       | t click on the Display/Download link and choo                                   | se the "Save" option.                                                                                |
|                                          | Duplay Download                                                                 |                                                                                                    |

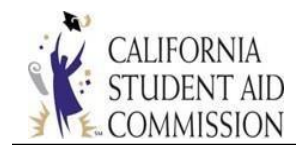

#### **CHAFEE COORDINATOR'S GUIDE**

#### Screenshot of "Chafee Status Roster by School":

FYBRPTPK FYBCSRBS CALIFORNIA STUDENT AID COMMISSION CHAFEE STATUS ROSTER BY SCHOOL RUN ACADEMIC YEAR 2015 RUN

RUN DATE: 07/25 RUN TIME: 17:31

SCHOOL CODE: 00123456 COLLEGE NAME: YOUR COLLEGE

The California Student Aid Commission (CSAC) has provided a listing of each student that has applied for a Chafee Grant and has selected your school for attendance.

Please make every effort to check the WebGrants Data Transfer Report Download Screen for your updated Chafee Status Rosters every Tuesday.

|                        | Students 8             | Enrolled                         |                        |     | Item Received? Yes (Y) No (N)  |
|------------------------|------------------------|----------------------------------|------------------------|-----|--------------------------------|
| SSN                    | CSAC ID                | NAME                             | DOB                    | APP | APP- Chafee application        |
| 012345678<br>001234567 | 105XXXXXX<br>106XXXXXX | AWESOME, STUDENT<br>BUNYAN, PAUL | 23-JUN-94<br>06-JUL-92 | Y   | CDSS - Foster Care Eligibility |
| 000123456              | 107XXXXXX              | FINN, HUCKLEBERRY                | 18-SEP-94              | Y   | FAFSA- FAFSA/CADAA             |

Students Not Enrolled

| SSN       | CSAC ID   | NAME         | DOB       | APP | CDSS | FAFSA | FNAR | Awded |
|-----------|-----------|--------------|-----------|-----|------|-------|------|-------|
|           |           |              |           |     |      |       |      |       |
| 000012345 | 105XXXXXX | STARK, TONY  | 07-AUG-93 | Y   | Y    | Y     | Y    | N     |
| 000001234 | 102XXXXXX | WONKA, WILLY | 24-JAN-95 | Y   | Y    | Y     | Y    | N     |

| Stude                                                                                                    | nts Not Maintaining                                                                                                    | Satisf. Academi                                                         | : Progre       | ss                     |        |        |        |
|----------------------------------------------------------------------------------------------------|----------------------------------------------------------------------------------------------------|-------------------------------------------------------------------------|----------------|------------------------|--------|--------|--------|
| SSN CSAC                                                                                                    | ID NAME                                                                                                    | DOB                                                                     | APP            | CDSS                   | FAFSA  | FNAR   | Awded  |
| 000000123 106XX<br>000012345 103XX                                                                             | XXXX DARLING, WENDY<br>XXXX PAN, PETER                                                                                             | . 06-JUL<br>27-JUL                                                      | -92 Y<br>-94 Y | Y<br>Y                 | Y<br>Y | Y<br>Y | N<br>N |
| Count of Studen<br>Count of Studen<br>Count of Studen<br>Count of Studen<br>Count of Studen<br>Count of Studen | ts Enrolled :<br>ts Not Enrolled :<br>ts Not Enrolled At L<br>ts Not Maint. Satisf<br>ts with Incomplete F<br>ts Graduated or Comp | east Half Time<br>. Acad. Progress<br>in. Aid Package<br>leted Training | :              | 15<br>2<br>0<br>7<br>0 | 56     |        |        |

Total Count for this School Code :

165

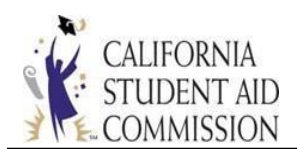

#### AWARDING AND DISBURSING FUNDS

#### **Awarding Process**

- Subject to state and federal policy and funding.
- All awards are subject to priority selection criteria and offers are made based on availability of funds.
- Additional awards are offered year round, based on available funding.
- Awards and payments are processed weekly, generally on Monday evenings.
- Initial awards are offered in early fall term.
- CSAC may send preliminary award notification to students prior to final budget.
- Awards are allocated for the full academic year unless funds are returned by the school or a school change is processed.
- Payment amount is determined based on the award amount, divided by the number of academic terms reported by the institution.
- Award notification is sent to the student.
- Terms of enrollment for award is noted in the correspondence section of WebGrants.
- Award status is updated to "Y" on the institution's "Chafee Status Roster by School Report."

#### Payment Process

- After a student's eligibility is confirmed and payment is requested, once the Monday night weekly pay cycle runs, the following payment details will be displayed on the Student Application Status screen: payment amount, date, and warrant number.
- Per-term award amount is calculated based on the annual award amount. Payments are prorated based on the number of academic terms reported by the institution.
- Check warrant is sent to the student, in care of (c/o) the institution.
- Payment date on check reflects the date the payment was requested from SCO.

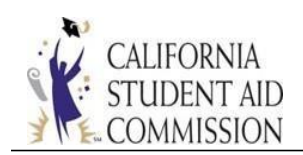

#### Disbursements

#### School confirms final eligibility based on:

- Financial need
- At least half-time enrollment
- Enrollment in a program of at least one academic year in length and
- Maintaining SAP

#### If the student is *eligible*:

- Checks are sent to the institution, payable to the student.
- Checks can be disbursed retroactively.
- Schools report disbursement date on Institution Reconciliation in WebGrants.

#### If the student is *ineligible* for payment:

- Institutions are required to return checks to CSAC within **10 business days** of receipt.
- School must indicate the reason for check return on remittance form.
- Institutions must also return checks for students that they are unable to locate for disbursement.
- Institutions must not deface returned checks (DO NOT WRITE VOID ON THE CHECK).
- Checks returned for the following reasons: Not Enrolled, Unable to Locate Student, Revised Financial Need, will be reserved for 10 days.
- Checks that are returned for the following reasons: not making SAP or Enrolled Less Than Half Time, will be recycled to make additional awards.
- Schools report check return date and amount on Institution Reconciliation in WebGrants.
- CSAC notifies students of returned checks.

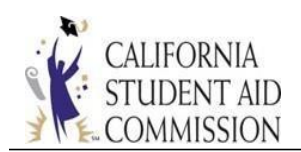

# **Lost or Missing Chafee Checks**

- Notify CSAC immediately.
- Report the approximate date the check was lost, stolen or misplaced, and the pertinent circumstances.
- CSAC's Accounting department will send a "Request for Duplicate Controller's Warrant/Stop Payment" form. The form must be signed by the institution and the student and then forwarded to the State Controller's Office.
- Processing time for checks to be reissued is approximately 6 to 8 weeks.

#### Withdrawn Record

When students are withdrawn, comments are placed on the WebGrants Student Application Status screen. Students are placed in a withdrawn status when:

- Schools do not certify student eligibility within established timeframe.
- Student does not meet foster care eligibility.

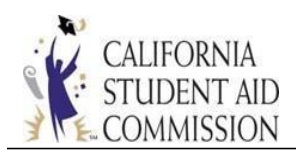

#### **CHAFEE PROGRAM RESOURCES**

#### **Chafee Correspondence**

Below is a list of correspondence that is sent to students:

- Preliminary Award Letters
- Renewal Letters
- Missing Information Letters
- Age Out Letters
- Periodic Reminders of next steps

#### **Chafee Website Resources for Schools**

Visit CSAC's website for Chafee program information at: <u>https://www.chafee.csac.ca.gov/</u>. In addition, many valuable training tools, and documents designed for colleges, such as webinars and the Chafee Coordinator's Guide, are available for viewing and for download at: <u>http://www.csac.ca.gov/</u> > Colleges > Chafee-Foster Youth

| Stud                                                                                                    |                                                                                | ident Aid Con                                                                                                    | ent Aid Commission                                                                                                    |                                              |                                                                                                    |              | (Search                         |                                  | <ul> <li>This Site          Calife</li> </ul> |  |
|----------------------------------------------------------------------------------------------------|--------------------------------------------------------------------------------|----------------------------------------------------------------------------------------------------|----------------------------------------------------------------------------------------------------|----------------------------------------------|----------------------------------------------------------------------------------------------------|--------------|---------------------------------|----------------------------------|-----------------------------------------------|--|
|                                                                                                    | HOME                                                                           | STUDENTS & PARENTS                                                                                                    | HIGH SCHOOLS                                                                                                    |                                              | DUTREACH & PROGRAMS                                                                                            | REPORTS & PL | IBLICATIONS                     | NEWS ROOM                        | ABOUT CS                                      |  |
| Cal Grant Program<br>Outlines operational and                                                                                                    | d eligibility                                                                  | Institutional<br>Cal Grant Institu                                                                                                    | Participation Agreen                                                                                                    | nent (IPA) The                               | iddle Class Scholarship In<br>e Middle Class Scholarship (MCS                                                  | formation    | IT Technical<br>Technical and I | Documents<br>T related documents |                                               |  |
| Cal Grant Program                                                                                                    | Handbook<br>dbook                                                              | Senate Bill 7<br>Student and ins                                                                                                    | 0 Information<br>titution eligibility changes                                                                                           | Co                                           | arn about the process                                                                                          |              | Access For                      | ns<br>urity                      |                                               |  |
| Forms                                                                                                    | forme                                                                          | Training                                                                                                    | owner point                                                                                                    | IEA                                          | AP                                                                                                    |              | Cal Grant El                    | igible Schools                   |                                               |  |
| river and harrowerout                                                                                                    | ion in a                                                                       | Webmars and p                                                                                                    | ower point                                                                                                    | Fee                                          | deral website for professionals                                                                                |              |                                 |                                  |                                               |  |
| Income and Asset (<br>Chart to review                                                                                                    | Ceilings                                                                       | Chatee - Fos<br>Webinar Trainin                                                                                                    | iter Youth<br>ig and Coordinators guide                                                                                                 | Fer<br>Dis                                   | deral website for protessionais<br>sabled Student Programs<br>sability services and information                |              | Resources<br>Tools and infor    | mation                           |                                               |  |
| Income and Asset (<br>Chart to review                                                                                                    | Cellings                                                                       | Chafee - Fos<br>Webinar Trainin                                                                                                    | ier Youth<br>g and Coordinators guide                                                                                                   | Fer<br>Dis                                   | deral website for professionals<br>sabiled Student Programs<br>sability services and information               |              | Resources<br>Tools and infor    | mation                           |                                               |  |
| Income and Asset (<br>Chart to review<br>Webinar Trainings -                                                                                                    | Ceilings                                                                       | Chafee - Fos<br>Webinar Trainin                                                                                                    | ier Youth<br>g and Coordinators guide                                                                                                   | Fer<br>Dir<br>Dis                            | deral website for protessionals<br>sabled Student Programs<br>sability services and information                |              | Resources<br>Tools and infor    | mation                           |                                               |  |
| Income and Asset (<br>Chart to review<br>Webinar Trainings -<br>Cal Grant Program -                                                                                                 | Cellings                                                                       | Chafte - For<br>Webinar Trainin                                                                                                    | rau Community                                                                                                    | Fer<br>Dis                                   | deral website for professionals<br><u>sabiled Student Programs</u><br>ability services and information         |              | Resources<br>Tools and infor    | mation                           |                                               |  |
| Income and Asset I<br>Chart to review<br>Webinar Trainings -<br>Cal Grant Program -<br>Forms - For Financia                                                                         | Cellings                                                                       | Chafee - Foo<br>Webinar Trainin                                                                                                    | ig and Coordinators guide                                                                                                    | Pere<br>Dis                                  | deral website for professionals<br><u>sabiled Student Programs</u><br>sability services and information        |              | Resources<br>Tools and infor    | mation                           |                                               |  |
| Income and Asset I<br>Chart to review<br>Weblinar Trainings -<br>Cal Grant Program -<br>Forms - For Financia<br>College GPA Informa                                                 | il Aid Administra<br>ition - Grade Po                                          | tors                                                                                                    | under punkt<br>g and Coordinators guide<br>r-au Community<br>submission guidance fr                                                     | Per<br>Di<br>Dis                             | deral website for professionals<br><u>sabiled Student Programs</u><br>sability services and information        |              | Resources<br>Tools and infor    | mation                           |                                               |  |
| Income and Asset I<br>Chart to review<br>Webinar Trainings -<br>Cal Grant Program -<br>Forms - For Financia<br>College GPA Informa<br>Program Compliance                            | al Aid Administra<br>atlon - Grade Po<br>e Review - For s                      | tors<br>the second second | under punkt<br>g and Coordinators guide<br>even Community<br>submission guidance fo<br>nission-administered pr                          | Per<br>Dis<br>Dis<br>Dis<br>sorms<br>rograms | deral website for professionals<br><u>sabiled</u> Student Programs<br>ability services and information         |              | Resources<br>Tools and infor    | nation                           |                                               |  |
| Income and Asset I<br>Chart to review<br>Webinar Trainings -<br>Cal Grant Program -<br>Forms - For Financia<br>College GPA Informa<br>Program Compliance<br>Internet Tools - Additi | al Aid Administra<br>tition - Grade Po<br>r Review - For s<br>ional Web Site F | tors<br>Int Average verification and<br>chools participating in Commit                                                                                                    | under point<br>g and Coordinators guiden<br>over Community<br>submission guidance for<br>hission-administered pri<br>I Aid Professional | prms                                         | deral website for professionals<br><u>sabiled</u> <u>Student Programs</u><br>sability services and information |              | Resources<br>Tools and infor    | nation                           |                                               |  |

Additional documents available on CSAC's website include the:

- Chafee Foster Youth Grant Program Webinar and PowerPoint slides
- Chafee Coordinator's Guide
- Foster Care Eligibility Form

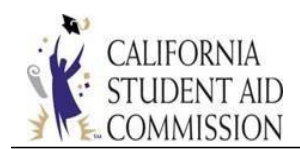

- Chafee Student Application
- Student Update/Change Form

#### Help and Support for Schools

Schools may contact CSAC directly for additional assistance by phone, email, and fax:

- Email: <u>specialized@csac.ca.gov</u>
- <u>Kurt.Zimmer@csac.ca.gov</u> (916) 464-3025
- <u>Yvonne.Hollingsworth@csac.ca.gov</u> (916) 464-7992
- Fax: (916) 464-6499

For Technical Support or Password issues, contact the Help Desk:

- Phone: 888-294-0148
- Email: <u>csachelpdesk@csac.ca.gov</u>

#### Help and Support for Students

Students can look up general Chafee program information and eligibility requirements online: <u>https://www.chafee.csac.ca.gov/.</u>

- WebGrants4Students portal at <a href="https://mygrantinfo.csac.ca.gov/">https://mygrantinfo.csac.ca.gov/</a>:
  - Monitor application and award status
  - Update address, phone number, and email address
  - Change school of attendance

Students may contact CSAC by phone, email, and fax:

- Student Support Line: (888) 224-7268
- Email: <a href="mailto:studentsupport@csac.ca.gov">studentsupport@csac.ca.gov</a>
- Fax: (916) 464-6499

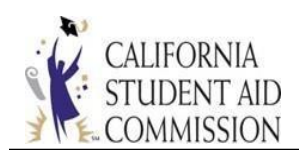

#### **Additional Chafee Program Information and Publications**

- California Chafee Grant for Foster Youth: <u>https://www.chafee.csac.ca.gov</u>
- Cal Grants: <u>http://www.calgrants.org</u>
- California Student Aid Commission: <u>http://www.csac.ca.gov</u>
  - Access training materials
  - Email <u>specialized@csac.ca.gov</u> to sign up for CSAC ListServ and receive:
    - Grant Operations Memos
    - Grant Special Alerts

Hosting a financial aid event? Download and order brochures and publications:

• <a href="http://www.csac.ca.gov/doc.asp?id=40">http://www.csac.ca.gov/doc.asp?id=40</a>

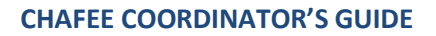

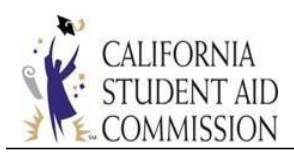

## ACRONYM GLOSSARY

- AB: Assembly Bill
- CADAA: California Dream Act Application
- Cal ISIR: California Institutional Student Information Records
- **CDSS:** California Department of Social Services
- **COA:** Cost of Attendance
- **CSAC:** California Student Aid Commission
- **DOB:** Date of Birth
- **EFC:** Expected Family Contribution
- FA: Financial Aid
- FAFSA: Free Application for Federal Aid
- **GOM:** Grant Operations Memo
- HT: Half-time enrollment
- **ILP:** Independent Living Program
- **ISIR:** Institutional Student Information Records
- **IVR:** Interactive Voice Response
- NAR: Need Analysis Report
- **SAP:** Satisfactory Academic Progress
- **SCO:** State Controller's Office